# How do I drop a course?

## Login

To request a drop, you first need to login at <u>https://keeplearning.uidaho.edu</u> by clicking **Login** then **Student Login**.

If you do not remember how to login, please see these instructions

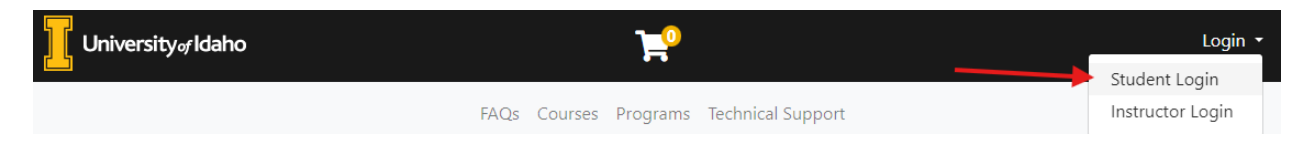

# **Dropping a Course**

Once you have logged in, click on **My Enrollment History**, find the course that you want to drop. If requesting a drop is available, you will see a **Request Drop** button.

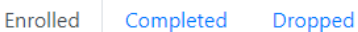

### **My Current Courses**

| Course No. and Title |                                                                                        | Enrolled        | Term                    | Academic<br>Units | CEUs | Actions and<br>Status |   |
|----------------------|----------------------------------------------------------------------------------------|-----------------|-------------------------|-------------------|------|-----------------------|---|
| Reptations           | TEST X123.123.123 - 001 - LMS Test                                                     | Dec 11,<br>2023 | 2023-2024<br>- FY 23-24 | -                 |      | Print                 | • |
| 0                    | AGED Test - 001 - Multi-Credit<br>Pricing Test                                         | Dec 13,<br>2023 | 2023-2024<br>- FY 23-24 | -                 | 3    | Print                 | • |
| 0                    | EDSP X505.WAYPAIO - 001 - Why<br>Aren't You Paying Attention:<br>Influences & Outcomes | Jan 30,<br>2024 | 2023-2024<br>- FY 23-24 | -                 | 0    | Print                 | 0 |
| Human Sciences       | College Of Education, Health, and                                                      |                 |                         |                   |      |                       |   |
|                      | XWTR 501.MWS.P - 2F.24.1 -<br>IDAH20 MWS Island Park                                   | Feb 1,<br>2024  | 2023-2024<br>- FY 23-24 |                   | -    | Request Drop<br>Print | • |

### Select a drop reason and then hit submit.

#### You have requested to drop XWTR 501.MWS.P - 2F.24.1 - IDAH20 MWS Island Park

Provide a reason for your drop request. We will attempt to process your drop and any applicable refunds immediately. If your drop request requires review by a staff member you will receive a decision by email.

| Select a drop reason:*              | ~                                        |
|-------------------------------------|------------------------------------------|
| Other:                              | Cancelled or rescheduled course          |
|                                     | Course content did not match description |
| _                                   | Course load too demanding                |
| Cancel                              | Course no longer needed                  |
| _                                   | Course or program application rejected   |
| Required fields are indicated by *. | Emergency - illness / death / other      |
|                                     | Enrolled in wrong class                  |
|                                     | Need to change form of payment           |
|                                     | Not challenging enough                   |
|                                     | Registration or administrative error     |
|                                     | Schedule conflict: family commitment     |
|                                     | Schedule conflict: work                  |
|                                     | Technical difficulty                     |
|                                     | Too advanced                             |

You should receive an email outlining any decision, as well as any refunds.